# **FAQ about Drive Technology**

# Service & SUPPORT

**Technology CPU** Upgrading the CPU Type in a STEP7 Project

# SIEMENS

FAQ

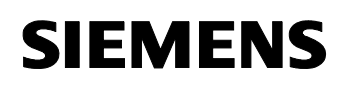

## **Table of Contents**

| Table o | f Contents2                                                                                                    |
|---------|----------------------------------------------------------------------------------------------------|
| Questic | on3                                                                                                    |
|         | How can I replace the configured Technology CPU by another Technology CPU with S7 Technology V3.0 SP1 in an existing STEP 7 project? |
| Answer  |                                                                                                    |
|         | To replace the configured Technology CPU by another Technology CPU, follow the instructions listed in this document.                 |
| 1       | Backing up the Numbers of the Technology DBs4                                                                                        |
| 2       | Upgrading the Configured CPU5                                                                                                    |
| 2.1     | Replacing the CPU in HW Config                                                                                                    |
| 2.2     | Adapting the technology objects in S7T Config                                                                                        |
| 2.3     | Regenerating the technology DBs in TOM                                                                                               |
| 2.4     | Characteristic features when using the Microbox 420T 10                                                                              |
| 2.4.1   | Integrating the Microbox 420T 10                                                                                                    |
| 2.4.2   | Transferring the technology                                                                                                    |
| 2.4.3   | Transferring the PLC program                                                                                                    |
| 2.4.4   | Regenerating the technology DBs in TOM                                                                                               |
| 2.4.5   | Final work 11                                                                                                    |
| 3       | History12                                                                                                    |

This entry is from the internet offer of Siemens AG, Automation and Drives, Service & Support. Clicking the link below directly displays the download page of this document.

http://support.automation.siemens.com/WW/view/en/23876782

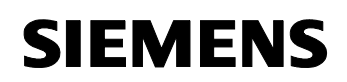

# Question

How can I replace the configured Technology CPU by another Technology CPU with S7 Technology V3.0 SP1 in an existing STEP 7 project?

### Answer

To replace the configured Technology CPU by another Technology CPU, follow the instructions listed in this document.

**Note** The instructions listed in this document also apply accordingly to modifying a STEP 7 project from the Technology CPU 31xT-2 DP to the Microbox 420T.

Additionally required activities are described in chapter 2.4 of this documentation.

# 1 Backing up the Numbers of the Technology DBs

If you already have a complete STEP 7 project with a configured CPU and corresponding PLC program, you should note down the **assignment** of the **technology data block numbers** to the **technology objects** in **Technology Objects Management (TOM)** before upgrading the CPU.

| ™Techn     | ology Objects Ma      | nageme      | ent (TOM) - [57 Pro            | ogram(1) (Technology\Technological Objects) FL_Shears\SIMATIC 300(1) | \CPU 315 | 5T-2 💶 🔿 |
|------------|-----------------------|-------------|--------------------------------|----------------------------------------------------------------------|----------|----------|
|            | IX BAR                |             | <u>o</u> pcions <u>wi</u> ndow | Teh                                                                  |          |          |
| Tech       | hnology DB updating   | time: 4.0   | 00 ms                          |                                                                      |          |          |
| Tech       | hnology data blocks i | in the bloc | :k folder (block list)         |                                                                      | +        | Delete   |
|            | DB                    | Symbol      | Technology object              | Comment                                                              |          |          |
|            | DB1                   | Axis_1      | 🏤 Axis_1                       | Synchronization axis                                                 |          |          |
|            | DB2                   | Axis_2      | 🏤 Axis_2                       | Positioning axis                                                     |          |          |
|            | DB4                   | Trace       | Trace                          | 57 data for Trace of the MC subsystem                                |          |          |
|            | DB5                   | MC d        | MC device                      | Status of the MC subsystem                                           |          |          |
| Tech       | hnology DBs not yet   | created (I  | Defaults list)                 |                                                                      | Ť        | Create   |
|            | DB                    | Symbol      | Technology object              | Comment                                                              |          |          |
|            |                       |             |                                |                                                                      |          |          |
| Droce E1 h | a act Hole            |             |                                |                                                                      |          | NUM      |

Figure 1-1 Technology Objects Management (TOM)

In the figure, the assignment is, for example, as follows:

- Technology data block DB 1 → Technology object Axis\_1
- Technology data block DB 2 → Technology object Axis\_2
- Technology data block DB 4 → Technology object Trace
- Technology data block DB 5 → Technology object MC\_Device

# 2 Upgrading the Configured CPU

The upgrade of the configured CPU is performed in three stages:

- Replacing the CPU in HW Config
- Adapting the technology objects in S7T Config
- Regenerating the technology DBs in TOM

When replacing the CPU by a Microbox 420T, some characteristics have to be additionally observed, which will be listed in the last chapter of this section.

#### 2.1 Replacing the CPU in HW Config

Open HW Config and drag the desired CPU from the Product Tree to the CPU to be replaced in the SIMATIC rack.

In the figure, the configured CPU 315T-2 DP in the SIMATIC rack is replaced by the CPU 317T-2 DP with firmware revision level V2.4/3.2.

HW Config - [SIMATIC 300(0) (Configuration) -- Template\_fl\_shears \_ 🗆 🗵 🖣 Station Edit Insert PLC View Options Window Help \_ 8 × 🗅 😅 💱 🖩 🖏 🎒 🗈 🛍 🏜 🚯 📼 👯 🕅 ٠ ្រាហ <u>F</u>ind: mt mi PS 307 2A CPU 315T-2 DP Profile: SIMATIC Technology-CPU -XI G MPI/DP - SIMATIC Technology 3 Technology E SIMATIC 300 PROFIBUS(1): DP master system (1) ΧЗ DPIDRIVE XII CPU 315T-2 DP
 DP
 CPU 317T-2 DP
 DP
 CPU 317T-2 DP E - 6ES7 317-6TJ10-0AB0 V2.1/3.0.1 V2.3/3.1 V2.4/3.2 🗄 🧰 FM-300 Gateway
 Gateway
 F- □ PS-300 J BACK-300 ⊕- ⊕- ⊕ SM-300 • • **∢**[ ÷ (0) UR PROFIBUS DP(DRIVE) Modul... O... Fi... M... I... Q... I... Q... Commer Slot 307.24 ٠ CPU 315T 6E 57 V2.4 2 2 204 3 Technol ¥3. 23 1023 X7) 10/Techn 66 66 6ES7 317-6TJ10-0AB0 ₹ś -Work memory 512Kbytes; 0.05ms/1000 ] instructions; MPI/DP + DP(DRIVE) onnector; single-tier configural • , Press F1 to get Help

Figure 2-1 Replacing the CPU in HW Config

Subsequently, use the **Station / Save** menu item to save the changed configuration in HW Config. It is not necessary to compile the new configuration; a recompilation causes an error message due to inconsistency.

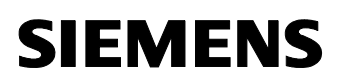

Close HW Config.

#### 2.2 Adapting the technology objects in S7T Config

Open S7T Config to adapt the technology objects to the replaced CPU.

If a message indicating that the technology had to be renamed is displayed when opening S7T Config, click **OK** to acknowledge this message and then rename the technology to the previous name in the next step. Note down the source name of the technology. In the figure, this would be "Technology".

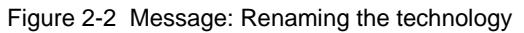

| Name change                    |                                                                            |
|--------------------------------|----------------------------------------------------------------------------|
| <u>1</u>                       | The name of a STEP7 object has been changed:<br>Technology -> Technology_1 |
| Names mu<br>Donot display this | st comply with the ST name convention<br>message anymore.                  |
|                                | OK <u>H</u> elp                                                            |

Now rename the technology to its original name. In the example, this would be the change from "Technology\_1" to "Technology".

Figure 2-3 Renaming the technology

| S7T Config - Template_fl_shears_exp            |                              | - <u> </u> |
|------------------------------------------------|------------------------------|------------|
| Project Edit Insert Target system View Options | <u>W</u> indow <u>H</u> elp  |            |
|                                                |                              |            |
| Technology                                     |                              |            |
| × Technology_1:                                |                              | 1          |
| Name Data type                                 | Initial value Display format | H          |
| Symbol browser                                 |                              |            |
| Press F1 to open Help display.                 | Offline mode NUM             |            |

If all technology objects are located directly under the root node of the project navigation in S7T Config and no longer under the technology of the SIMATIC station after opening S7T Config, open all subdirectories of the technology and drag the technology objects to the corresponding subdirectories.

Figure 2-4 Opening all subdirectories and distributing technology objects.

| Project Edit Insert Iarget system View Options Window Help                                                                                                    |   |
|----------------------------------------------------------------------------------------------------|---|
| Image: Section of the section of the section of th |   |
| ×                                                                                                    | 1 |
| External_encoder:                                                                                                    |   |
| Hame Plain text Data type Initial value Unit                                                                                                    | F |
| Symbol browser                                                                                                    |   |
| Press F1 to open Help display. Offline mode NUM                                                                                                    |   |

**Note** If the subdirectories, AXES, EXTERNAL ENCODERS and CAMS in the figure, are not opened, the technology objects cannot be distributed to the subdirectories with the mouse!

If synchronous operation relationships exist in your project, check the configured synchronous operation relationships for the slave axis and possibly restore them.

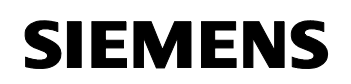

| .gg                                                                                |                                                                               | · • • • • •              |                                 |
|------------------------------------------------------------------------------------|-------------------------------------------------------------------------------|--------------------------|---------------------------------|
| >>S7T Config - Template_fl_shears_exp - [Axis_                                     | Shears_SYNCHRONOUS_OPERATION - Configu                                        | ration]                  |                                 |
| Project Edit Insert Target system View Opti                                        | ions <u>w</u> indow <u>H</u> eip                                              | · · · · ·                | <u></u>                         |
|                                                                                    |                                                                               |                          | H X L L L O O                   |
| Template_fl_shears_exp  Tinsert single drive  SIMATIC 300(0)  Technology           | Following axis: Axis_Shears - Lin<br>Possible master setpoints (master axis): | ear axis (standard/press | ure)                            |
| 🖻 🚞 AXES                                                                           | Coupling type                                                                 | Name 🔺                   | Axis type                       |
|                                                                                    | Setpoint coupling                                                             | Axis Material            | Linear axis (standard/pressure) |
| 🕀 📲 Axis_Material                                                                  | Actual value coupling without extrapolation                                   | External_encoder         | Linear measuring system         |
| Configuration     Configuration     Default     Limits     Monitoring     Profiles | Possible came:                                                                |                          |                                 |
| Control panel                                                                      | Hame                                                                          | Avie tyne                | Device                          |
| Axis_Material     Sternal_encoder     Configuration     Default                    |                                                                               |                          | ,                               |
|                                                                                    | ▲                                                                             |                          |                                 |
| Insert external encoder                                                            |                                                                               |                          | <u>C</u> lose <u>H</u> elp      |
| Technology                                                                         | ** Axis_Shears_SYNCHRONOUS_OPERATION                                          | <u></u>                  |                                 |
| C Level Message                                                                    |                                                                               |                          |                                 |
| Symbol browser Error in configuration data                                         |                                                                               |                          |                                 |
| ress F1 to open Help display.                                                      |                                                                               | Offline mode             | NUM                             |

| Figuro 2-5 | Postoring or | checking s  | unchronous    | operation | rolationshin |
|------------|--------------|-------------|---------------|-----------|--------------|
|            |              | CHECKING ST | yn chiron ous | operation |              |

Select **Project / Save and compile** to save and compile the restored configuration in S7T Config.

After a successful compilation, close S7T Config.

#### 2.3 Regenerating the technology DBs in TOM

Open Technology Objects Management (TOM).

Note down the assignment of the technology data blocks to the technology objects (see also chapter 1), select all technology objects and click the **Delete** button to delete all objects.

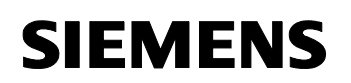

| <sup>DW</sup> Technology Objects Management (TOM) Template_fl_shears_exp\SIMATIC 300(0)\CPU 317T-2 DP   |          |
|----------------------------------------------------------------------------------------------------|----------|
| <u>T</u> echnology objects <u>E</u> dit <u>V</u> iew <u>O</u> ptions <u>W</u> indow <u>H</u> elp        |          |
| 😅 📰   X 🖻 💼   🎦 👷                                                                                       |          |
| 10//57 Program(1) (Technology) Technological Objects) Template fl. shears evo) STMATIC 300(0)) [PU 317T |          |
| Stringrun(ty)recimology (recimological objects) = remplace_n_means_cmp.(sr.m.tre obo(o)/ero.ort         |          |
| Technology DB updating time: 18.000 ms                                                                  |          |
|                                                                                                    |          |
| 🔀 Technology data blocks in the block folder (block list)                                               | 🖶 Delete |
|                                                                                                    |          |
| DB Symbol Technology object Comment                                                                     |          |
| DB1 Axis C Axis_Shears Synchronization axis                                                             |          |
| DB2 External_en. External ecoder                                                                        |          |
| DBS Trace Trace SZ data for Trace of the MC subsystem                                                   |          |
| DB6 MCd., MC device Status of the MC subsystem                                                          |          |
|                                                                                                    |          |
|                                                                                                    |          |
|                                                                                                    |          |
|                                                                                                    |          |
|                                                                                                    |          |
|                                                                                                    |          |
|                                                                                                    |          |
|                                                                                                    |          |
| Technology DBs not yet created (Deraults list)                                                          | T Create |
| DP Sumbol Technology abject Comment                                                                     |          |
| DBSymbol Technology object Comment                                                                      |          |
|                                                                                                    |          |
|                                                                                                    |          |
|                                                                                                    |          |
| J                                                                                                    |          |
|                                                                                                    |          |
|                                                                                                    |          |
|                                                                                                    |          |
|                                                                                                    |          |
|                                                                                                    |          |
| 5 objects selected                                                                                      | NUM /    |

Figure 2-6 Selecting and deleting the technology objects

Subsequently, click the **Create** button to generate the technology objects. Please observe the correct assignment of the technology data blocks to the technology objects. If necessary, change the suggested data block number to the block number you noted down.

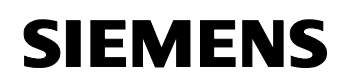

| 7 Program(1) (Te                                                             | echnology\Technological Objects) Template_fl_shears_exp\SIMATIC 300(0)\CPU 317T-2 DP                                                                                                    |          |
|------------------------------------------------------------------------------|----------------------------------------------------------------------------------------------------|----------|
| Technology DB upo                                                            | dating time: 18.000 ms                                                                                                    |          |
|                                                                              |                                                                                                    |          |
| Technology data b                                                            | olocks in the block folder (block list)                                                                                                    | 🛡 Delete |
| DB                                                                           | Symbol Technology object Comment                                                                                                    |          |
| 1                                                                            |                                                                                                    |          |
|                                                                              |                                                                                                    |          |
|                                                                              |                                                                                                    |          |
|                                                                              |                                                                                                    |          |
|                                                                              |                                                                                                    |          |
|                                                                              |                                                                                                    |          |
|                                                                              |                                                                                                    |          |
|                                                                              |                                                                                                    |          |
|                                                                              |                                                                                                    |          |
|                                                                              |                                                                                                    |          |
|                                                                              |                                                                                                    |          |
|                                                                              |                                                                                                    |          |
|                                                                              |                                                                                                    |          |
|                                                                              |                                                                                                    |          |
|                                                                              |                                                                                                    |          |
|                                                                              |                                                                                                    |          |
|                                                                              |                                                                                                    |          |
|                                                                              |                                                                                                    |          |
| Technology DBs no                                                            |                                                                                                    | ▲ Create |
| Technology DBs no                                                            | ot yet created (Defaults list)                                                                                                    | ▲ Create |
| Technology DBs no                                                            | ot yet created (Defaults list)<br>Symbol Technology object   Comment                                                                                                    | ▲ Create |
| Technology DBs no<br>DB<br>DB3<br>DB3<br>DB3                                 | ot yet created (Defaults list)<br>Symbol Technology object Comment                                                                                                    | ▲ Create |
| Technology DBs no<br>DB<br>DB<br>DB3<br>DB3<br>DB3<br>DB3                    | ot yet created (Defaults list)<br>Symbol Technology object Comment<br>Axis Axis_Material Positioning axis<br>External encoder<br>External encoder                                                                                                    | ▲ Create |
| Technology DBs nc<br>DB<br>G DB3<br>G DB1<br>G DB1<br>G DB1<br>G DB1         | ot yet created (Defaults list)          Symbol       Technology object       Comment         Axis       Axis_Material       Positioning axis         External       External encoder         Axis       External encoder         Axis       External encoder         Axis       External encoder         Axis       External encoder         Axis       Tasco         Tasco       Tasco | ↑ Create |
| Technology DBs no<br>DB<br>C DB<br>C DB3<br>C DB3<br>C DB1<br>C DB1<br>C DB3 | ot yet created (Defaults list)<br>Symbol Technology object Comment<br>Axis Axis Material Positioning axis<br>Extern Axis Axis Material Positioning axis<br>Extern Axis Axis Shears Synchronization axis<br>Trace Trace S7 data for Trace of the MC subsystem                                                                                                    | ▲ Create |
| Technology DBs nc<br>DB<br>C D63<br>C D61<br>C D61<br>C D65                  | ot yet created (Defaults list)<br>Symbol Technology object Comment<br>Axis Avis_Material Positioning axis<br>Extern External encoder<br>Axis Avis_Shears Synchronization axis<br>Trace Trace S7 data for Trace of the MC subsystem                                                                                                    | ▲ Create |
| Technology DBs no<br>DB<br>C D63<br>C D63<br>C D61<br>C D61<br>C D65         | ot yet created (Defaults list)<br>Symbol Technology object Comment<br>Axis Axis Material Positioning axis<br>Exter Axis Letrnal encoder<br>Axis Axis Shears Synchronization axis<br>Trace S7 data for Trace of the MC subsystem                                                                                                    | ▲ Create |
| Technology DBs nc<br>DB<br>C D62<br>C D61<br>C D61<br>C D65                  | ot yet created (Defaults list)           Symbol         Technology object         Comment           Axis         Axis_Material         Positioning axis           Extern         External encoder           Axis         Axis_shears         Synchronization axis           Trace         Trace         S7 data for Trace of the MC subsystem                                           | ▲ Create |
| Technology DBs nc<br>DB<br>DB<br>DB2<br>DB2<br>DB1<br>DB2<br>DB1<br>DB5      | ot yet created (Defaults list)<br>Symbol Technology object Comment<br>Axis Axis Material Positioning axis<br>Extern Axis Shears Synchronization axis<br>Trace Trace S7 data for Trace of the MC subsystem                                                                                                    | Create   |

Figure 2-7 Selecting and generating the technology objects

Close Technology Objects Management (TOM).

The upgrade of the configured CPU to another CPU is now completed.

A complete compilation of the PLC program may be required, which can be called in the SIMATIC Manager when the block folder is selected via the menu items **Edit / Check Block Consistency...** and started by selecting the menu items **Program / Compile All**.

#### 2.4 Characteristic features when using the Microbox 420T

#### 2.4.1 Integrating the Microbox 420T

To integrate the Microbox 420T, a new PC station has to be inserted in the SIMATIC Manager by selecting the menu items **Insert / Station / SIMATIC PC-Station**.

In the **Configuration** of this PC station, the Microbox 420T can then be configured as **WinLC**.

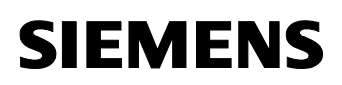

#### 2.4.2 Transferring the technology

Open S7T Config. This can be done either via the previously configured CPU or the newly inserted PC station of the Microbox 420T.

Since the previously configured CPU and the newly inserted PC station of the Microbox 420T are located in the same project, they are simultaneously visible in the project navigation of S7T Config.

Now transfer the existing technology objects to the technology of the PC station of the Microbox 420T as described in chapter 2.2.

Subsequently, save and compile the changes and close S7T Config.

#### 2.4.3 Transferring the PLC program

In the SIMATIC Manager, copy the existing blocks of the PLC program to the block folder of the PC station of the Microbox 420T without system data.

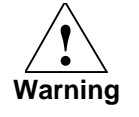

Do not copy the system data of the previous CPU to the block folder of the PC station of the Microbox 420T since otherwise the configuration of the PC station is lost.

Also copy possibly existing other folders such as text libraries etc. to the S7 program of the PC station of the Microbox 420T.

#### 2.4.4 Regenerating the technology DBs in TOM

In Technology Objects Management (TOM) of the PC station of the Microbox 420T, regenerate the technology objects as described in chapter 2.3.

#### 2.4.5 Final work

After all necessary program parts have been transferred to the PC station of the Microbox 420T, the originally configured CPU can be deleted from the project.

# 3 History

Table History

| Version | Date       | Modification  |
|---------|------------|---------------|
| V1.0    | 08/31/2006 | First edition |
|         |            |               |
|         |            |               |